## iPhone OSアプリ開発者の知恵袋

ppli

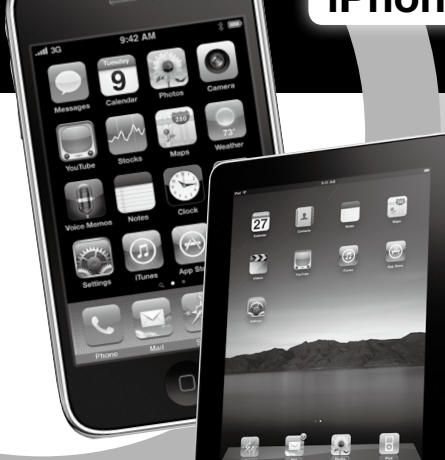

第22回

# Storyboardで 開発効率アップ!

スマートフォンの認知度を一般に広めただけでなく、ソフトウェア開 発においても新しい波を作り出してしまったiOS。開発者たちは何を 見、どう考えているのか。毎回入れ替わりでiOS向けアプリケーショ ン開発に関わるエンジニアに登場いただき、企画・開発のノウハウや アプリの使いこなし術などを披露してもらいます。

> 吉田 悠一 YOSHIDA Yuichi ㈱デンソーアイティーラボラトリ http://sonson.jp/

D~ e

Pp Store

CHINO POTO

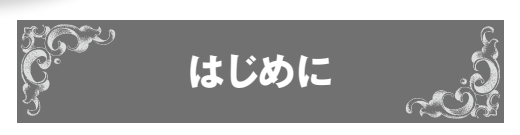

iPhone 4Sの発売と同時に4度目のメジャー バージョンアップとなる、iOS 5がリリースさ れました。iCloud、Twitter連携、ワイヤレス 同期など、多くの機能がiOSに追加されました。 これまでiOSのメジャーバージョンアップでは、 ユーザが使う機能やApple 謹製のアプリケー ションに加えて、開発者にも多くの新機能や APIが提供されてきました。今回のバージョ ンアップも例外ではなく、開発者向けに多くの 機能が追加されています。

本稿で紹介するのは、その中でも開発者の生 産性に最も貢献すると考える X code の Inter face Builder (Interface Builder は X code に 組 み込まれたので、これ以降は X code に統一しま す)の新機能 Storyboard です。Storyboard 機

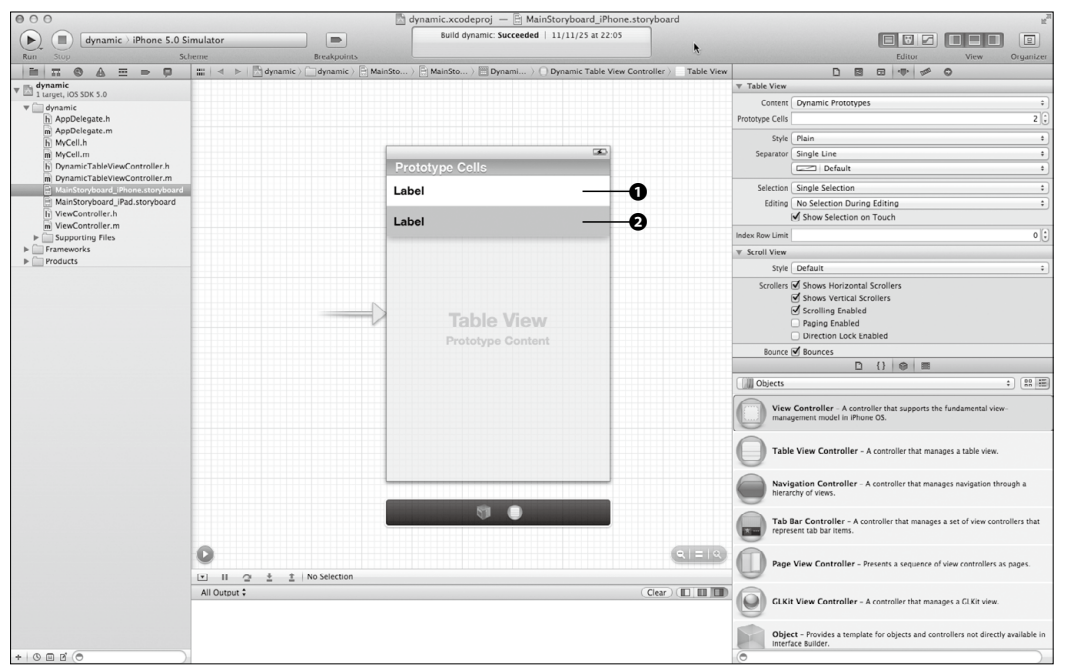

▼図1 Xcode で UITable View を編集している状態

能が追加されたことによって、Xcodeは、ビュー コントローラやビューといった部品に分けて開 発するのではなく、アプリケーション全体で画 面遷移を含めてプログラミングできる強力なツー ルとなりました。

本稿では、Storyboardによる恩恵が最も大 きいUITableViewのコーディングについて説 明します(図1)。また本稿は、XcodeやInter face Builderの基本的な使い方を知っているプ ログラマを対象とします。なお、本稿で前提と するXcodeのバージョンは4.2.1です。

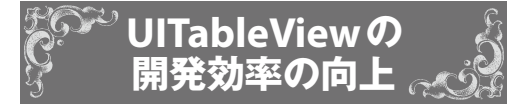

新しいXcodeを使った開発の最も大きな利点 は、UITableViewにおける開発効率の向上に あると考えます。今回紹介するのは、次の2点 です。

- ・iOSの設定アプリのような複雑なUITable Viewを作るときのコード量が劇的に減る
- ・オリジナルのセルをビューコントローラ上で
   直接設計できる

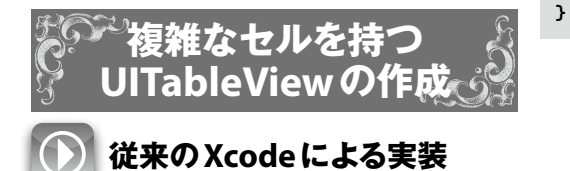

従来のXcodeでは、iOSの設定アプリのよう に、スイッチやスライダーや単純なボタンなど たくさんの種類のセルが並ぶ場合、セルのセク ションと行をif文やswitch文により分けて、そ れぞれに合ったセルを生成して、UITableView に渡すコードを延々と書かなければなりません でした。

今からサンプルを作成しますが、このサンプ ルを従来のXcodeで実装した場合のコードの一 部をリスト1に示します。これは、冗長極まる コードです。このため、このコードをXMLか ら自動的に生成するコードを書くプログラマも

#### 能が追加されたことによって、Xcodeは、ビュー ▼リスト1 従来のXcodeにより実装した場合のコードの例

- (UITableViewCell \*)tableView:(UITableView \*)tableView cellForRowAtIndexPath:(NSIndexPath \*)indexPath {

```
if (indexPath.section == 0) {
   if (indexPath.row == 0) {
      // スイッチを含むセルを生成、
      // あるいはキューから取り出す
      // セルのタイトルなどを設定
      return cell;
   3
   if (indexPath.row == 1) {
      // スライダを持つセルを生成、
      // あるいはキューから取り出す
      // セルのタイトルなどを設定
      return cell;
   3
   if (indexPath.row == 2) {
      // ラベルを含むセルを生成する
      // すでに生成している場合は生成しない
      return cell;
   if (indexPath.row == 3) {
      // ラベルを含むセルを生成する
      // すでに生成している場合は生成しない
      return cell;
   }
}
else if (indexPath.section == 1) {
   // 次のセクション……
3
else if (indexPath.section == 2) {
   // 次のセクション……
return cell;
```

いる始末です。さらに、スイッチなどのコント ロールを持つセルからユーザの操作イベントを 取得しようとすると、そのためにUITableView Cellのサブクラスを作成して、イベント処理の コードを書いて……と、従来のSDKではここ でもコードが肥大化していきます。

### 新しいXcodeによる実装

新しいXcodeを使うと、同様の機能をコード をほぼ書かずに実現できます。Xcodeのシンプ ルビューのサンプルプロジェクトを作成して Storyboardファイルを開き、既存のViewCont rollerを削除してTableViewControllerを追加 し、さらにそれを初期状態のビューコントロー t i 0 n D

е v

ラに設定します(図2の囲み)。追加したTable ViewControllerは、MvTableViewControllerと いうUITableViewControllerのサブクラスにし ます。Storyboardファイルで、MyTableView Controllerに含まれる UITable Viewを選択し、

1

i c

n D

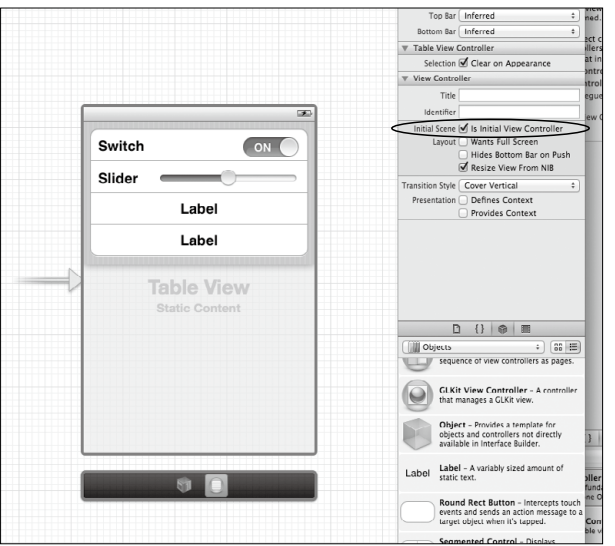

▼図2 Xcode (Interface Builder) でのアウトレットの接続

▼リスト2 MyTableViewControllerの実装

ContentをStatic Cellsにセットします。こうす ると、MvTableViewControllerはセルを動的に 生成するのではなく、Xcode上で設計したセル を使うようになります。

е r s

elon

たとえば、図2に示す画面デザインのように、 ボタンなどを配置したセルを作ってみま しょう。1つめのセルにはUITextLabel とUISwitch、2つめのセルにはUIText LabelとUISlider、3つめと4つめのセ ルにはUITextLabelを追加します。そ して、MvTableViewControllerは、UI Switch と UISlider に対するユーザの操 作結果を、3つめと4つめのセルのラベ ルに表示するように実装します(リスト 2)。また、UISwitchとUISliderはそれ ぞれ changed Switch と changed Slider に、 2つのラベルはそれぞれ labelOn3rdRow と labelOn4thRow に、Xcode 上で接続 しておきます。

> UITableViewをStatic Cellsにしたと きは、UITableViewDelegateやUITable

```
@interface MyTableViewController : UITableViewController
@property (strong, nonatomic) IBOutlet UILabel *labelOn3rdRow;
@property (strong, nonatomic) IBOutlet UILabel *labelOn4thRow;
- (IBAction)changedSwitch:(id)sender;

    (IBAction)changedSlider:(id)sender;

aend
aimplementation MyTableViewController
@synthesize labelOn3rdRow = _labelOn3rdRow;
@synthesize labelOn4thRow = _labelOn4thRow;
- (IBAction)changedSwitch:(id)sender {
    if (((UISwitch*)sender).on)
        self.labelOn3rdRow.text = ENSString stringWithFormat:@"On"];
    else
        self.labelOn3rdRow.text = ENSString stringWithFormat:@"Off"];
}
- (IBAction)changedSlider:(id)sender {
     self.labelOn4thRow.text =
        ENSString stringWithFormat:@"%f", ((UISlider*)sender).value];
}
ຝend
```

ViewDatasourceで宣言されているセ ルやセクションの数を返すメソッド、 セルのインスタンスを返すメソッドを 実装しないほうが良いでしょう。 Xcode上で設定した値と矛盾すると、 アプリケーションがクラッシュしたり、 想定外の動作をするなどが起こりう るので注意が必要です。

このサンプルで、スイッチやスライダーを操 作すると、3つめと4つめのセルのテキストが 更新されるはずです。ほとんどコードを書くこ となく、複雑なUITableViewを使ったインター フェースをXcodeで実装することができました。 MyTableViewControllerクラスに設定を反映 したり、保存したりするコードを実装すれば、 iOSの設定アプリのような複雑な画面を簡単に 作成できることがわかると思います。

ここまでは、XcodeのStatic Cellsというモー ドで、簡単に複雑なUITableViewを構築する方 法を紹介しました。続いて、DynamicPrototypes というモードで、UITableViewのコーディン グを行う方法を紹介します。

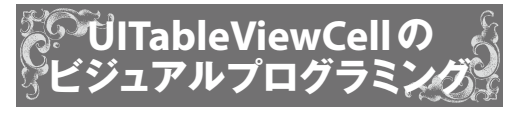

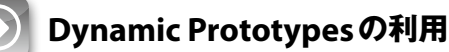

UITableViewのContentには、Static Cells以 外に、Dynamic Prototypesがあります。Static Cellsは、誤解を恐れずに言うと、UITableView で見せたいセルはすべてXcode上で1つずつ作 成しなければならないモードです。それに対して、 Dynamic Prototypesは、セルを大量に使い回す ときのモードです。次に、このモードを使った 場合のコーディングスタイルを紹介します。

#### ■UITableViewCellのサブクラスの作成

まず最初にXcodeでインターフェースを設計 する前に、UITableViewCellとUITableView Controllerのサブクラスとして、それぞれ

#### ▼リスト3 MyCellの実装

@end

```
ainterface MyCell : UITableViewCell
aproperty (strong, nonatomic) IBOutlet UILabel *label;
aend
aimplementation MyCell
asynthesize label = _label;
```

MyCellとDynamicTableViewControllerをプロ ジェクトに追加します。次にUITableViewCell のサブクラス、MyCellの実装です(**リスト3**)。 とくにコーディングは必要なく、UILabelをア ウトレットとして保持できるようにアクセサを 定義しておきます。

#### ■ UITableViewControllerのサブクラスの作成

セルを表示する UITableViewController のサ ブクラス、DynamicTableViewController のコー ドについて説明します(リスト4)。こちらのコー ドは、今までと多少異なります。

異なる点として、UITableViewにセルを渡 すメソッド、「- (UITableViewCell \*)tableView: (UITableView \*)tableView cellForRowAtIndex Path:(NSIndexPath \*)indexPath;」を書き換え ます。まず、セルの行数が奇数か偶数かによっ て分岐させ、奇数の場合はdequeuReusableCe llWithIdentifier:cellIdentifierを呼び出すとき のIdentifier を"OddCell"に、偶数の場合は "EvenCell"にします。

また、通常、dequeueReusableCellWithIdenti fier:cellIdentifierがnilを返した場合は自前でセ ルをallocメソッドで作成しますが、Xcodeで ContentをDynamic Prototypesにした場合はす ベてランタイムがStoryboardの設定に基づいて セルを生成してくれるので、プログラマがalloc で割り当てる必要はなくなります。これだけでも、 かなり便利なことがわかると思います。

あとは、MyCellの中にあるUILabelのテキ ストに、セルの行数をNSStringに変換して渡 します。

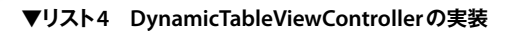

ication

1

D D

```
@interface DynamicTableViewController : UITableViewController
ിലെ
@implementation DynamicTableViewController
- (NSInteger)numberOfSectionsInTableView:(UITableView *)tableView {
    // セクションの数を返す
    return 1;
}
- (NSInteger)tableView:(UITableView *)tableView
numberOfRowsInSection:(NSInteger)section {
    return 40;
}
- (UITableViewCell *)tableView:(UITableView *)tableView
         cellForRowAtIndexPath:(NSIndexPath *)indexPath {
    NSString *CellIdentifier = @"OddCell";
    if (indexPath.row %2 == 0)
        CellIdentifier = @"EvenCell";
    MyCell *cell = EtableView dequeueReusableCellWithIdentifier:CellIdentifier];
    cell.label.text = ENSString stringWithFormat:@"%d rows", indexPath.row];
    return cell;
}
(void)tableView:(UITableView *)tableView didSelectRowAtIndexPath:(NSIndexPath *)indexPath {
    // 何もしない
}
```

D

e v

eloper

S

```
aend
```

| Editor                            |     | View |     | Orga | nizer |  |
|-----------------------------------|-----|------|-----|------|-------|--|
| D                                 |     | 400  | 000 | 0    |       |  |
| ▼ Custom Class                    |     |      |     |      |       |  |
| Class MyCell                      |     |      |     |      |       |  |
| ▼ User Defined Runtime Attributes |     |      |     |      |       |  |
| Key Path T                        | ype | Valu | e   |      |       |  |
|                                   |     |      |     |      |       |  |
|                                   |     |      |     |      |       |  |
|                                   |     |      |     |      |       |  |
|                                   |     |      |     |      |       |  |
| + -                               |     |      |     |      |       |  |
| - Identity                        |     |      |     |      |       |  |

#### ▼図3 セルのクラスをMyCellに設定

#### ▼図4 セルにOddCellというIdentiferを 設定

|                 |                    | • 🔤 💿 |  |  |  |  |
|-----------------|--------------------|-------|--|--|--|--|
|                 | ▼ Table View Cell  |       |  |  |  |  |
| Style Custom \$ |                    |       |  |  |  |  |
|                 | Identifier OddCell |       |  |  |  |  |
|                 |                    |       |  |  |  |  |

#### ■Storyboard ファイルの設定

次に、Storyboardファイルについて説明し ます。XcodeでStoryboardファイルを開き、 DynamicTableViewControllerの中のUITable Viewをクリックし、プロパティの中のContent を Dynamic Prototypes に 設定し、Prototype Cellsの値を2に設定します。そうすると、 UITableViewの中にセルが2つ表示されるはず です。これらを両方とも、図3のようにクラス をMyCellにしておきます。

次に、この2つのMyCellのIdentifierを設定 します。リスト4のコード例で記述した2つの Identifierです。それぞれのIdentifierには、1 つめのセルにOddCell(図4)、2つめのセルに EvenCellを設定します。これで、おおかたの 準備は整いました。 次に、この2種類のセルをStoryboardで編 集します。1つめのセルを奇数行のセルとして、 2つめのセルを偶数行のセルとしてデザインし ます。偶数と奇数をわかりやすくするため、偶 数行のセルの背景に色を変えたUIViewを追加 し(図1の1と2)、両方のセルにタイトルのた めのUILabelを追加することにします。そして、 それぞれのUILabelを、それぞれのMyCellの アウトレットであるLabelに接続します。また、 セルの選択時の見栄えを良くするために、それ らのUILabelのハイライト時のテキストの色を 白色に変えておきます。

このプロジェクトを実行すると、図5のよう に奇数と偶数でセルの背景色が違う結果が得ら れるはずです。新しいXcodeによって、まった く同じクラスであるにもかかわらず、見栄えが 違うセルを、見栄えに関するコードをいっさい 書かずに実装することができました。

従来のXcodeでは、セルとテーブルビューの インターフェースを同時に編集できませんでし た。しかし、新しいXcodeは、このようにテー ブルとセルを1つのファイルで直感的にビジュ アルでプログラミングできるだけでなく、リス ト4のようにIdentifierを使った動的なリソー スの振り分けも可能です。また、TableView Controller 側にIBActionを接続できるため、 セルに加えたUIButtonのタップアクションの アウトレットとしてUITableViewControllerを 接続でき、セルからテーブルにタップアクショ ンを伝えるためのデリゲートをセルに持たせる 必要がなくなるといった利点もあります。これ らの機能を使いこなすことで、手間を軽減でき る点は他にもたくさんあると思います。

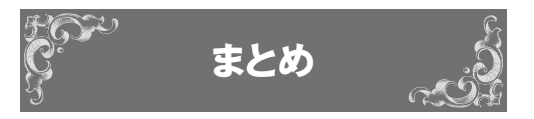

Storyboard機能が追加された新しいXcode を使うことで、UITableView周りの開発効率 を上げられる例を2点紹介しました。従来、開 発コストが高くなりがちであったUITableView にまつわるコードを改善できる点はかなり有用 であると言えます。このStoryboard機能は、 他の開発現場でもいろいろと役立つシーンがあ ると筆者は考えます。まず、UITableView周 りからはじめてみて、それから応用にトライし て、この利便性を他のViewController構造に 活かしてみてはいかがでしょう。

#### ▼図5 2つのプロトタイプセルを追加した UITableViewController

| キャリア 🛜 | 23:37 |  |
|--------|-------|--|
| 0 rows |       |  |
| 1 rows |       |  |
| 2 rows |       |  |
| 3 rows |       |  |
| 4 rows |       |  |
| 5 rows |       |  |
| 6 rows |       |  |
| 7 rows |       |  |
| 8 rows |       |  |

● 吉田 悠一 (よしだゆういち) ㈱デンソーアイティーラボラトリ

本業はコンピュータビジョン、ヒューマンインターフェースの研究。iOS用2ちゃんねるビューア「2tch」の中の人。共著書 にiOSのAPIハックを集めた「iOS SDK HACKS」(吉田 悠一、高山 征大、UICoderz著、オライリージャパン、2010年、 ISBN978-4-8731-1472-9)がある。